# Sicheren Zugriff mit Palo Alto Firewall konfigurieren

# Inhalt

| Einleitung                                      |
|-------------------------------------------------|
| Voraussetzungen                                 |
| Anforderungen                                   |
| Verwendete Komponenten                          |
| Hintergrundinformationen                        |
| Konfigurieren                                   |
| Konfigurieren des VPN für sicheren Zugriff      |
| Tunneldaten                                     |
| Konfigurieren Sie den Tunnel auf Palo Alto      |
| Konfigurieren der Tunnelschnittstelle           |
| IKE-Verschlüsselungsprofil konfigurieren        |
| Konfigurieren von IKE-Gateways                  |
| IPSEC-Verschlüsselungsprofil konfigurieren      |
| Konfigurieren von IPSec-Tunneln                 |
| Richtlinienbasierte Weiterleitung konfigurieren |
|                                                 |

# Einleitung

In diesem Dokument wird beschrieben, wie Sie sicheren Zugriff mit der Palo Alto Firewall konfigurieren.

# Voraussetzungen

- Konfiguration der Benutzerbereitstellung
- Konfiguration der ZTNA SSO-Authentifizierung
- Konfigurieren des sicheren Remotezugriff-VPN

## Anforderungen

Cisco empfiehlt, dass Sie über Kenntnisse in folgenden Bereichen verfügen:

- Palo Alto 11.x Version Firewall
- Sicherer Zugriff
- Cisco Secure Client VPN
- Cisco Secure Client ZTNA
- Clientless-ZTNA

Verwendete Komponenten

Die Informationen in diesem Dokument basieren auf:

- Palo Alto 11.x Version Firewall
- Sicherer Zugriff
- Cisco Secure Client VPN
- Cisco Secure Client ZTNA

Die Informationen in diesem Dokument beziehen sich auf Geräte in einer speziell eingerichteten Testumgebung. Alle Geräte, die in diesem Dokument benutzt wurden, begannen mit einer gelöschten (Nichterfüllungs) Konfiguration. Wenn Ihr Netzwerk in Betrieb ist, stellen Sie sicher, dass Sie die möglichen Auswirkungen aller Befehle kennen.

# Hintergrundinformationen

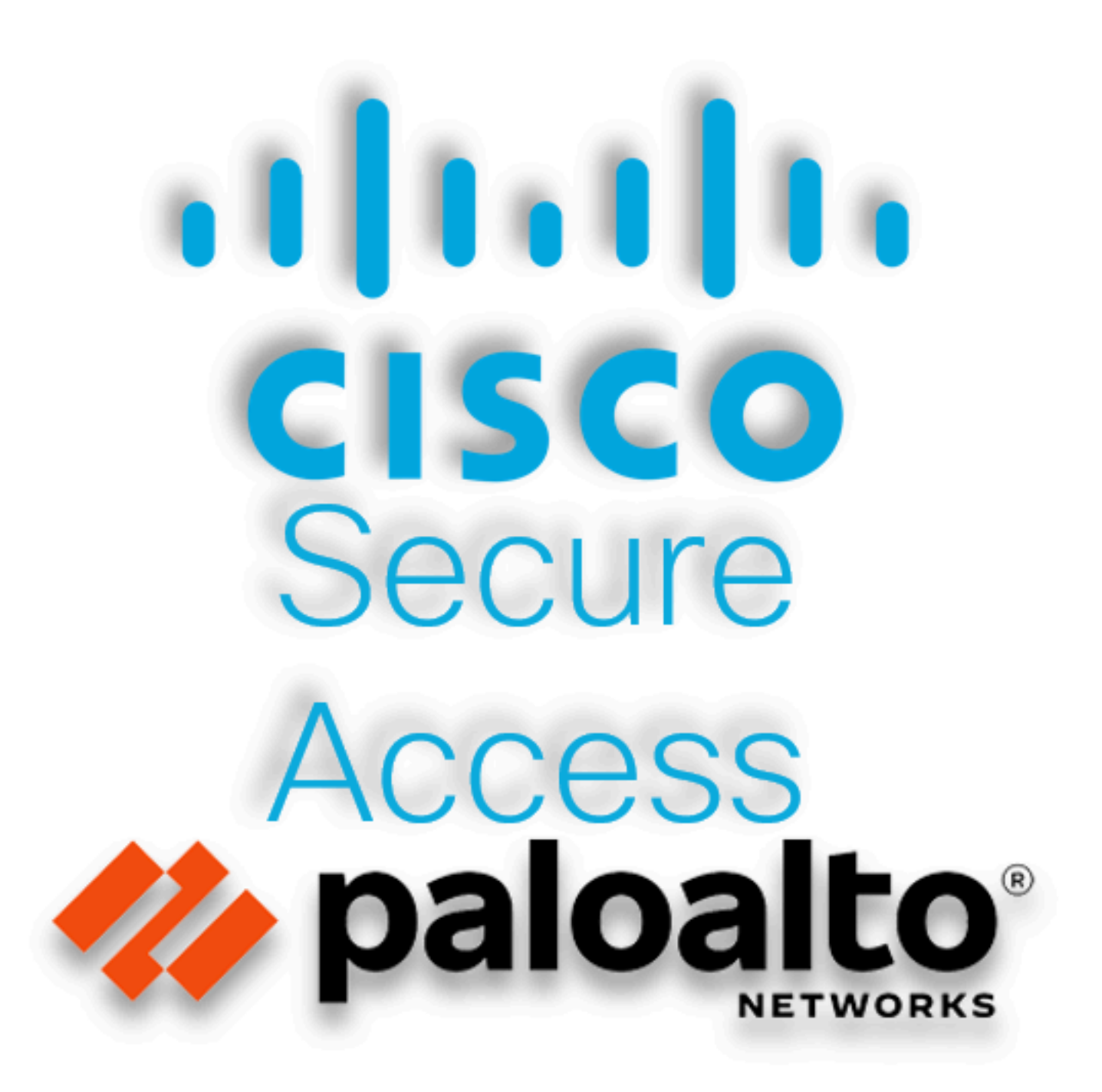

Cisco hat Secure Access entwickelt, um den Zugriff auf private Anwendungen vor Ort und in der Cloud zu schützen. Außerdem wird die Verbindung vom Netzwerk zum Internet gesichert. Dies wird durch die Implementierung mehrerer Sicherheitsmethoden und -ebenen erreicht, die alle darauf abzielen, die Informationen beim Zugriff über die Cloud zu erhalten.

# Konfigurieren

## Konfigurieren des VPN für sicheren Zugriff

Navigieren Sie zum Admin-Bereich von Secure Access.

| -dial<br>cisco | Secure Access |                                                         |                                        |                       |                       |                     |                     |                     |                 |        |                                                 | Q Jairo |
|----------------|---------------|---------------------------------------------------------|----------------------------------------|-----------------------|-----------------------|---------------------|---------------------|---------------------|-----------------|--------|-------------------------------------------------|---------|
|                | Overview      | Overview                                                | sage and beal                          | th matrice for your o | manization. Lice this | information to arte | free consts threat  | e and monitor suste | mutana Mala ra  |        |                                                 |         |
|                | Connect       | The Overview destabled displays status, a               | sage, and near                         | armetrica for your o  | ganzation: ose un     |                     | ness security unest | a and monitor ayate | n osege. Help 🖸 |        |                                                 |         |
| h.             | Resources     | Data Transfer Last 7 Days                               | ~                                      |                       |                       |                     |                     |                     |                 |        |                                                 |         |
| 0              | Secure        | TOTAL USAGE<br>Usage data - delayed up to 30 min.       |                                        |                       |                       |                     |                     |                     |                 |        |                                                 |         |
| Ŀ^             | Monitor       | 69.52 MB Total traffic                                  | 45.0 MB                                |                       |                       |                     |                     |                     |                 |        | 🗹 🛶 Branch                                      |         |
| 20             | Admin         | 725.98 MB 🖙 Decrease (last 7 days)                      | 40.0 MB<br>35.0 MB                     |                       |                       |                     |                     |                     |                 |        | Cisco Secure                                    | Client  |
| A              | Workflows     | 16.45 MB Received<br>35.39 MB Vs Decrease (last 7 days) | 30.0 MB<br>25.0 MB<br>20.0 MB          |                       |                       |                     |                     |                     |                 |        | <ul> <li>RAVPN</li> <li>Browser-base</li> </ul> | d ZTNA  |
|                |               | 53.07 MB Sent<br>690.58 MB ∽s Decrease (last 7 days)    | 15.0 MB<br>10.0 MB<br>5.0 MB<br>0.0 MB | Thur 15               | Fri 16                | Sat 17              | Sun 18              | Mon 19              | Tues 20         | Wed 21 | Select All                                      |         |

Sicherer Zugriff - Hauptseite

• Klicken Sie Connect > Network Connections

| Overview                                | Overview                                                                             |
|-----------------------------------------|--------------------------------------------------------------------------------------|
| Connect                                 | The Overview dashboard displays                                                      |
| Resources                               | Network Connections<br>Connect data centers, tunnels,<br>resource connectors         |
| Secure Secure                           | Users and Groups<br>Provision and manage users and<br>groups for use in access rules |
| Monitor                                 | End User Connectivity                                                                |
| 2o Admin                                | endpoints to Secure Access                                                           |
| Sicherer Zugriff - Netzwerkverbindungen |                                                                                      |

• Klicken Sie unter Network Tunnel Groups auf + Add

| work Tunnel Groups 21                                                                                                    | lotal                       |                                                |                                                                |                              |                                                             |                       |  |
|----------------------------------------------------------------------------------------------------|-----------------------------|------------------------------------------------|----------------------------------------------------------------|------------------------------|-------------------------------------------------------------|-----------------------|--|
| 1 0<br>Disconnected ♥ Warning ▲ Connected ♥                                                                                                    |                             |                                                |                                                                |                              |                                                             |                       |  |
| Network Tunnel Groups A network tunnel group provides a framework for establishing tunnel redundancy and high maintail bits a second tunnel for the butter within a second to second a second to second to sec |                             |                                                |                                                                |                              |                                                             |                       |  |
| r access to the Internet and                                                                                                    | d private resources. Help C | Status 2 Tunnal Group                          |                                                                |                              |                                                             |                       |  |
| Coediuli                                                                                                    | (Region V                   | z Tuliilei Group                               | 5                                                              |                              |                                                             |                       |  |
| letwork Tunnel Group                                                                                                    | Status                      | Region 2 Toliner Group                         | s<br>Primary Hub Data Center                                   | Primary<br>Tunnels           | Secondary Hub Data Center                                   | Secondary Tunnels     |  |
| letwork Tunnel Group                                                                                                    | Status<br>© Disconnected    | Region<br>Europe (Germany)                     | s<br>Primary Hub Data Center<br>sse-euc-1-1-0                  | Primary<br>Tunnels           | Secondary Hub Data Center                                   | Secondary Tunnels     |  |
| ietwork Tunnel Group                                                                                                    | Connected      Marning      | Region<br>Europe (Germany)<br>Europe (Germany) | s<br>Primary Hub Data Center<br>sse-euc-1-1-0<br>sse-euc-1-1-0 | Primary<br>Tunnels<br>0<br>1 | Secondary Hub Data Center<br>sse-euc-1-1-1<br>sse-euc-1-1-1 | Secondary Tunnels 0 0 |  |

Sicherer Zugriff - Netzwerk-Tunnelgruppen

- Konfiguration Tunnel Group Name Region und Device Type
- Klicken Sie auf Next

## **General Settings**

Give your network tunnel group a good meaningful name, choose a region through which it will connect to Secure Access, and choose the device type this tunnel group will use.

#### **Tunnel Group Name**

Palo Alto

## Region

Europe (Germany)

## Device Type

| Other | ~ |
|-------|---|
|-------|---|

 $\otimes$ 

V

#### Cancel

Next

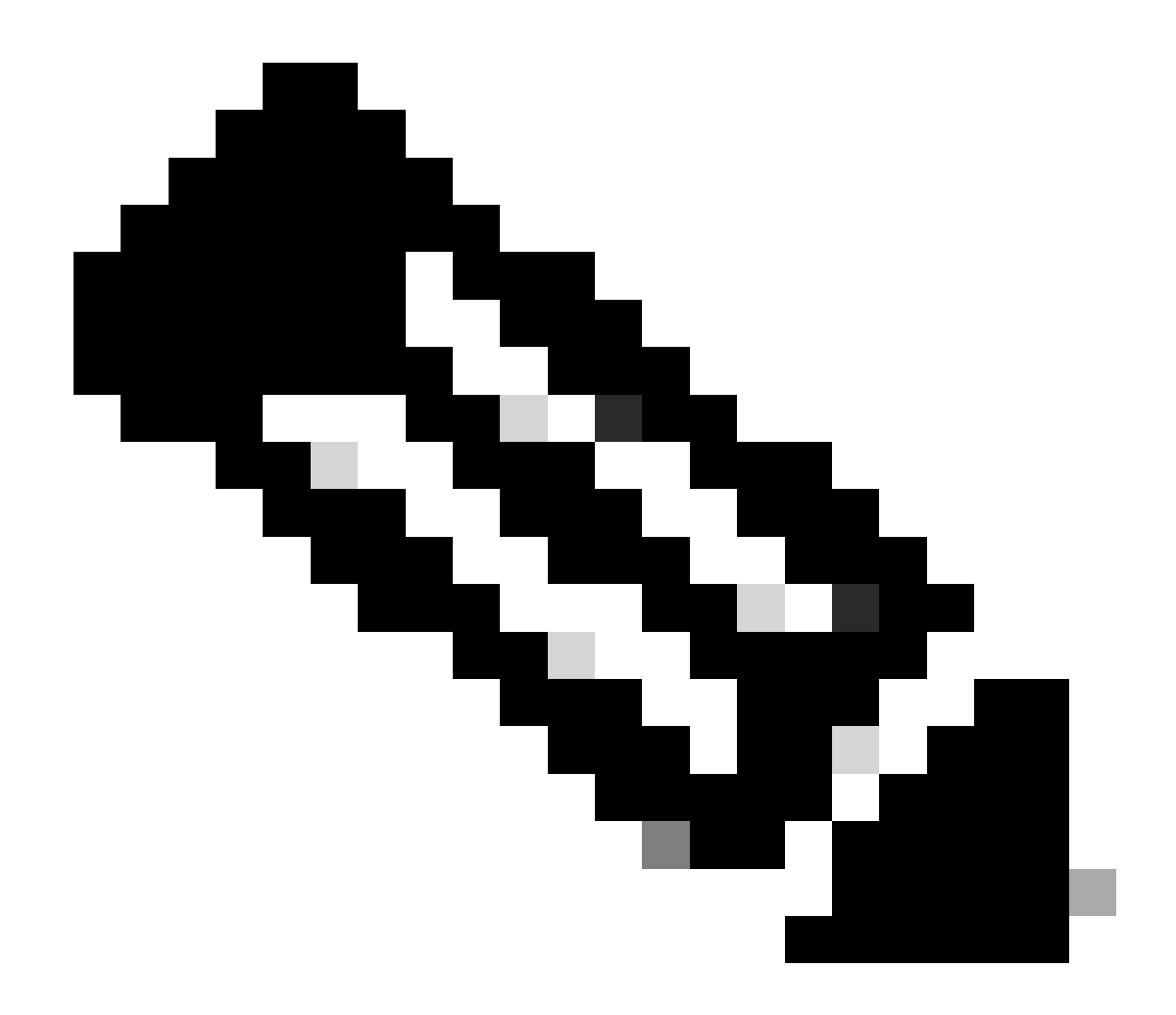

Hinweis: Wählen Sie die Region aus, die dem Standort Ihrer Firewall am nächsten ist.

- Konfigurieren Sie die Tunnel ID Format und Passphrase
- Klicken Sie auf Next

## **Tunnel ID Format**

🔘 Email 🛛 🔵 IP Address

#### Tunnel ID

PaloAlto

| 0       |   |
|---------|---|
| $\odot$ | < |

@<org> <hub>.sse.cisco.com

#### Passphrase

| Show | 0 | X |
|------|---|---|
|------|---|---|

The passphrase must be between 16 and 64 characters long. It must include at least one upper case letter, one lower case letter, one number, and cannot include any special characters.

#### **Confirm Passphrase**

| •••••  | Show $\otimes$ |
|--------|----------------|
| Cancel | Back Next      |

• Konfigurieren Sie die IP-Adressbereiche oder Hosts, die Sie in Ihrem Netzwerk konfiguriert haben, und leiten Sie den Datenverkehr über sicheren Zugriff weiter.

• Klicken Sie auf Save

#### **Routing option**

#### Static routing

Use this option to manually add IP address ranges for this tunnel group.

#### **IP Address Ranges**

Add all public and private address ranges used internally by your organization. For example, 128.66.0.0/16, 192.0.2.0/24.

|   | 128.66.0.0/16, 192.0.2.0/24                                          | Add |
|---|----------------------------------------------------------------------|-----|
|   |                                                                      |     |
|   |                                                                      |     |
|   |                                                                      |     |
|   | 192.108.0.0/24 × 192.168.10.0/24 ×                                   |     |
| ) | Dynamic routing                                                      |     |
|   | Use this option when you have a BGP peer for your on-premise router. |     |

Back

Save

#### Cancel

Sicherer Zugriff - Tunnelgruppen - Routing-Optionen

Nachdem Sie auf **Save** die Informationen über den Tunnel wird angezeigt, speichern Sie diese Informationen für den nächsten Schritt, **Configure the tunnel on Palo Alto**.

Tunneldaten

## Data for Tunnel Setup

Review and save the following information for use when setting up your network tunnel devices. This is the only time that your passphrase is displayed.

| Primary Tunnel ID:                         | PaloAlto@       |    | -sse.cisco.com |   |
|--------------------------------------------|-----------------|----|----------------|---|
| Primary Data Center IP Address:            | 18.156.145.74 🗇 |    |                |   |
| Secondary Tunnel ID:                       | PaloAlto@       |    | -sse.cisco.com | D |
| Secondary Data Center IP<br>Address:       | 3.120.45.23 🗇   |    |                |   |
| Passphrase:                                |                 | CP |                |   |
| Konfigurieren Sie den Tunnel auf Palo Alto |                 |    |                |   |
| Konfigurieren der Tunnelschnittstelle      |                 |    |                |   |
| Navigieren Sie zum Palo Alto Dashboard.    |                 |    |                |   |
| • Network > Interfaces > Tunnel            |                 |    |                |   |

Click Add

| 🔤 Interfaces      | • | Ethernet  | VLAN   Loopback | Tunnel SD-\   |  |  |  |  |  |
|-------------------|---|-----------|-----------------|---------------|--|--|--|--|--|
| 🎮 Zones           | • |           |                 |               |  |  |  |  |  |
| 🚽 VLANs           | 1 | 0         |                 |               |  |  |  |  |  |
| 🧧 Virtual Wires   | 1 | 40        |                 |               |  |  |  |  |  |
| 🛞 Virtual Routers | • | INTERFACE | MANAGEMENT      | IP ADDRESS    |  |  |  |  |  |
| 付 IPSec Tunnels   | • |           |                 |               |  |  |  |  |  |
| 🐠 GRE Tunnels     | 1 | tunnel    |                 | none          |  |  |  |  |  |
| 툴 DHCP            |   | tunnel.1  |                 | Interface_CSA |  |  |  |  |  |
| 💥 DNS Proxy       | 1 | tunnel.2  |                 | 169.253.0.1   |  |  |  |  |  |
| 를 Proxy           |   |           |                 |               |  |  |  |  |  |
| 🗸 餐 GlobalProtect |   |           |                 |               |  |  |  |  |  |
| 🊳 Portals         |   |           |                 |               |  |  |  |  |  |
| 🚑 Gateways        |   |           |                 |               |  |  |  |  |  |
| 🔄 МДМ             |   |           |                 |               |  |  |  |  |  |
| 4 Clientless Apps | * | 🕀 Add 🕞 🗆 | elete 🙆 PDF/CSV |               |  |  |  |  |  |

Konfigurieren SieConfig im Menü die Virtual Router, Security Zone und weisen SieSuffix Number

| Tunnel Interface                | (?)       |
|---------------------------------|-----------|
| Interface Name                  | . 1       |
| Comment Netflow Profile None    | ~         |
| Config   IPv4   IPv6   Advanced |           |
| Assign Interface To             |           |
| Virtual Router Router           | $\sim$    |
| Security Zone CSA               | $\sim$    |
|                                 |           |
|                                 | OK Cancel |

- Konfigurieren Sie unter IPv4 eine nicht routbare IP-Adresse. Sie können z. B. 169.254.0.1/30
- Klicken Sie auf OK

•

| Tunnel Interface             |                       |     | 0      |
|------------------------------|-----------------------|-----|--------|
| Interface Name               |                       | . 1 |        |
| Comment                      |                       |     |        |
| Netflow Profile              | None                  |     | $\sim$ |
| Config   IPv4   I            | Pv6 Advanced          |     |        |
| IP                           |                       |     |        |
| 169.254.0.1/30               |                       |     |        |
|                              |                       |     |        |
|                              |                       |     |        |
|                              |                       |     |        |
| 🕂 Add  🖯 Delete              | ↑ Move Up 👃 Move Down |     |        |
| IP address/netmask. Ex. 192. | 168.2.254/24          |     |        |
|                              |                       | ОК  | Cancel |

#### Danach können Sie etwas wie das hier konfigurieren lassen:

| Tunnel SD-WAN | Tunnel | Loopback | VLAN | Ethernet |
|---------------|--------|----------|------|----------|
|---------------|--------|----------|------|----------|

| Q(        |                       |                |                   |                  |          |  |  |  |
|-----------|-----------------------|----------------|-------------------|------------------|----------|--|--|--|
| INTERFACE | MANAGEMENT<br>PROFILE | IP ADDRESS     | VIRTUAL<br>ROUTER | SECURITY<br>ZONE | FEATURES |  |  |  |
| tunnel    |                       | none           | none              | CSA              |          |  |  |  |
| tunnel.1  |                       | 169.254.0.1/30 | Router            | CSA              | œ        |  |  |  |
| tunnel.2  |                       | 169.253.0.1    | Router            | CSA              | æ        |  |  |  |

Wenn Sie die Konfiguration auf diese Weise konfiguriert haben, können Sie auf klicken, **Commit** um die Konfiguration zu speichern, und mit dem nächsten Schritt fortfahrenConfigure IKE Crypto Profile.

IKE-Verschlüsselungsprofil konfigurieren

Um das Kryptografieprofil zu konfigurieren, navigieren Sie zu:

- Network > Network Profile > IKE Crypto
- Klicken Sie auf Add

| O PA-VM                                                                                                    | DASHBOARD   | ACC MONITO        | R POLICIES   | OBJECTS  | NETWORK    |
|----------------------------------------------------------------------------------------------------|-------------|-------------------|--------------|----------|------------|
|                                                                                                    |             |                   |              |          | 5          |
| Clientless App Groups                                                                                                    | ^Q(         |                   |              |          | 4 items    |
| 🚴 QoS                                                                                                    | NAME        | ENCRYPTION        | AUTHENTICATI | DH GROUP | KEY LIFETI |
|                                                                                                    | default     | aes-128-cbc, 3de  | es sha1      | group2   | 8 hours    |
| GlobalProtect IPSec Cryp                                                                                                    | Suite-B-GCM | 1-128 aes-128-cbc | sha256       | group19  | 8 hours    |
| Ħ IKE Gateways ●                                                                                                    | Suite-B-GCM | 1-256 aes-256-cbc | sha384       | group20  | 8 hours    |
| IPSec Crypto                                                                                                    | CSAIKE      | aes-256-gcm       | non-auth     | group19  | 8 hours    |
| 🔒 IKE Crypto 🔹                                                                                                    | 1           |                   |              |          |            |
| 🔥 Monitor 🛛 🔹                                                                                                    | 1           |                   |              |          |            |
| 🔯 Interface Mgmt 🛛 🔹                                                                                                    |             |                   |              |          |            |
| 🦻 Zone Protection                                                                                                    |             |                   |              |          |            |
| 💑 QoS Profile 🛛 🔹                                                                                                    |             |                   |              |          |            |
| State Contract State State Sta |             |                   |              |          |            |
| Here BFD Profile                                                                                                    |             |                   |              |          |            |
| SD-WAN Interface Profile                                                                                                    | Add 🖯 Del   | ete 💿 Clone 💿 PD  | DF/CSV       |          |            |

- Konfigurieren Sie die folgenden Parameter:
  - Name: Konfigurieren Sie einen Namen zur Identifizierung des Profils.
    - DH GROUP: Gruppe19
    - AUTHENTICATION: nicht authentifiziert
    - ENCRYPTION: aes-256-gcm
    - Timers
      - Key Lifetime: 8 Stunden
        - IKEv2 Authentication:0

• Nachdem Sie alle Einstellungen konfiguriert haben, klicken Sie auf OK

| IKE Crypto Profile                                                         |                           |
|----------------------------------------------------------------------------|---------------------------|
| Name CSAIKE                                                                |                           |
| DH GROUP                                                                   |                           |
| group19                                                                    | aes-256-gcm               |
|                                                                            |                           |
|                                                                            |                           |
| $\bigcirc$ Add $\bigcirc$ Delete $\uparrow$ Move Up $\downarrow$ Move Down | ↔ Add                     |
|                                                                            | ~ Timers                  |
| non-auth                                                                   | Key Lifetime Hours        |
|                                                                            | 8                         |
|                                                                            | Minimum lifetime = 3 mins |
| ↔ Add                                                                      | IKEv2 Authentication 0    |
|                                                                            |                           |
|                                                                            |                           |
|                                                                            | OK Cancel                 |

Wenn Sie die Konfiguration auf diese Weise konfiguriert haben, können Sie auf klicken, **Commit** um die Konfiguration zu speichern, und mit dem nächsten Schritt fortfahren. Configure IKE Gateways.

Konfigurieren von IKE-Gateways

IKE-Gateways konfigurieren

- Network > Network Profile > IKE Gateways
- Klicken Sie auf Add

| P  | PA-VM                      | DAS                | HBOARD ACC MC |           | ONITOR | R POLICIES      | OBJECTS          | NETWORK       |
|----|----------------------------|--------------------|---------------|-----------|--------|-----------------|------------------|---------------|
|    |                            |                    |               |           |        |                 |                  | G             |
| 뽯  | DNS Proxy                  | 1Q(                |               |           |        |                 |                  | 2 items ).    |
| 3  | Proxy                      |                    |               |           |        | L               |                  |               |
| æ  | GlobalProtect              |                    |               |           |        | Local A         | Address          |               |
|    | 🍓 Portals                  |                    | NAME          | PEER ADD  | DRESS  | INTERFACE       | IP               | ID            |
|    | 🛃 Gateways                 | 1                  | CSA_IKE_GW    | 18.156.14 | 5.74   | ethernet1/1     | 192.168.0.204/24 | 18.156.145.74 |
|    | 🔄 MDM                      |                    |               |           |        |                 |                  |               |
|    | 👆 Clientless Apps          |                    | CSA IKE GW2   | 3.120.45. | 23     | ethernet1/1     | 192.168.0.204/24 | 3.120.45.23   |
|    | 퉣 Clientless App Groups    |                    |               |           |        |                 |                  |               |
| æ  | QoS                        | 4                  |               |           |        |                 |                  |               |
|    | LLDP                       | <b>1</b>           |               |           |        |                 |                  |               |
| ſ, | Network Profiles           |                    |               |           |        |                 |                  |               |
|    | 🔒 GlobalProtect IPSec Cryp | r -                |               |           |        |                 |                  |               |
|    | Ħ IKE Gateways ●           |                    |               |           |        |                 |                  |               |
|    | 🔁 IPSec Crypto 🔹           |                    |               |           |        |                 |                  |               |
|    | 🔒 IKE Crypto 🏾 🔹           | - ( <del>+</del> ) | Add 😑 Delete  | 🕢 Enable  |        | isable 💿 PDF/CS | V.               |               |

- Konfigurieren Sie die folgenden Parameter:
  - Name: Konfigurieren Sie einen Namen, um die IKE-Gateways zu identifizieren.
    - Version : Nur IKEv2-Modus
    - Address Type :IPv4
    - Interface : Wählen Sie Ihre Internet-WAN-Schnittstelle aus.
    - Local IP Address: Wählen Sie die IP-Adresse Ihrer Internet-WAN-Schnittstelle aus.
    - Peer IP Address Type :IP

• Peer Address: Verwenden Sie die IP-Adresse von Primary IP Datacenter IP Address, die im Schritt <u>Tunneldaten angegeben</u> ist.

- Authentication: Vorläufiger gemeinsamer Schlüssel
- Pre-shared Key : Verwenden Sie die im Schritt Tunneldaten passphrase angegebenen Daten.
- Confirm Pre-shared Key : Verwenden Sie die im Schritt Tunneldaten passphrase angegebenen Daten.

• Local Identification : Wählen Sie User FQDN (Email address) und verwenden Sie die Primary Tunnel ID im Schritt, Tunnel Data.

• Peer Identification : IP AddressWählen und verwenden Sie den Primary IP Datacenter IP Address.

# IKE Gateway

| General Advanced Options |                                 |        |               |              |  |  |
|--------------------------|---------------------------------|--------|---------------|--------------|--|--|
| Name                     | CSA_IKE_GW                      |        |               |              |  |  |
| Version                  | IKEv2 only mode                 |        |               | ~            |  |  |
| Address Type             | <ul> <li>IPv4 O IPv6</li> </ul> |        |               |              |  |  |
| Interface                | ethernet1/1                     |        |               | ~            |  |  |
| Local IP Address         | 192.168.0.204/24                |        |               | ~            |  |  |
| Peer IP Address Type     | ● IP ○ FQDN ○ Dynamic           |        |               |              |  |  |
| Peer Address             | 18.156.145.74                   |        |               | ~            |  |  |
| Authentication           | O Pre-Shared Key ○ Certificate  |        |               |              |  |  |
| Pre-shared Key           | •••••                           |        |               |              |  |  |
| Confirm Pre-shared Key   | •••••                           |        |               |              |  |  |
| Local Identification     | User FQDN (email address)       | $\sim$ | paloalto@     | -sse.cisco.c |  |  |
| Peer Identification      | IP address                      | $\sim$ | 18.156.145.74 |              |  |  |
| Comment                  |                                 |        |               |              |  |  |
|                          |                                 |        |               |              |  |  |

- Klicken Sie auf Advanced Options
  - Enable NAT Traversal
    - Wählen Sie die aus dem Schritt IKE-Verschlüsselungsprofil konfigurieren IKE Crypto Profile erstellte aus.
    - Aktivieren Sie das Kontrollkästchen für Liveness Check
    - Klicken Sie auf **OK**

?

ОК

Cancel

| IKE Gateway                                | ? |
|--------------------------------------------|---|
| General Advanced Options                   |   |
| Common Options                             |   |
| Enable Passive Mode  Finable NAT Traversal |   |
| IKEv2                                      |   |
| IKE Crypto Profile CSAIKE                  | ~ |
| Strict Cookie Validation                   |   |
| iveness Check                              |   |
| Interval (sec) 5                           |   |

| Cancel |
|--------|
| cancer |
|        |

Wenn Sie die Konfiguration auf diese Weise konfiguriert haben, können Sie auf klicken, **Commit** um die Konfiguration zu speichern, und mit dem nächsten Schritt fortfahren. Configure IPSEC Crypto.

IPSEC-Verschlüsselungsprofil konfigurieren

Zum Konfigurieren von IKE-Gateways navigieren Sie zu Network > Network Profile > IPSEC Crypto

• Klicken Sie auf Add

| 📢 PA-VM                                                                                                    | DAS      | HBOARD              | ACC         | MONITOR              | POLICIES | OBJECTS  | NETW     | ORK     |
|----------------------------------------------------------------------------------------------------|----------|---------------------|-------------|----------------------|----------|----------|----------|---------|
|                                                                                                    |          |                     |             |                      |          |          |          | K (     |
| 🇞 Clientless App Groups                                                                                                    | Q(       |                     |             |                      |          |          | 4        | 4 items |
| 🚓 QoS                                                                                                    |          | NAME                | ESP/AH      | ENCRYPTI             | AUTHENTI | DH GROUP | LIFETIME | LIFE    |
| 🛃 LLDP                                                                                                    |          | default             | ESP         | aes-128-cbc,<br>3des | sha1     | group2   | 1 hours  |         |
| <ul> <li>GlobalProtect IPSec Cripp</li> <li></li></ul>                                                                                                    |          | Suite-B-<br>GCM-128 | ESP         | aes-128-gcm          | none     | group19  | 1 hours  |         |
| IPSec Crypto                                                                                                    |          | Suite-B-<br>GCM-256 | ESP         | aes-256-gcm          | none     | group20  | 1 hours  |         |
| Monitor                                                                                                    |          | CSA-IPsec           | ESP         | aes-256-gcm          | sha256   | no-pfs   | 1 hours  |         |
| Interface Mgmt       •         Image: Source Protection       •         Image: Source Protection       • |          |                     |             |                      |          |          |          |         |
| 🚱 SD-WAN Interface Profile                                                                                                    | $\oplus$ | Add 🕞 De            | lete 🛛 💿 Cl | one 🙆 PDF/CS         | V        |          |          |         |

- Konfigurieren Sie die folgenden Parameter:
  - Name: Verwenden Sie einen Namen, um das IPsec-Profil für sicheren Zugriff zu identifizieren.
    - IPSec Protocol: ESP
    - ENCRYPTION: aes-256-gcm
    - DH Group: no-pfs, 1 Stunde
- Klicken Sie auf OK

| IPSec Crypto Profile                            |                                                                                                    | ?      |
|-------------------------------------------------|----------------------------------------------------------------------------------------------------|--------|
| Name CSA-IPsec                                  |                                                                                                    |        |
| IPSec Protocol ESP                              | DH Group no-pfs                                                                                             | $\sim$ |
| ENCRYPTION                                      | Lifetime Hours V 1                                                                                          |        |
| aes-256-gcm                                     | Minimum lifetime = 3 mins<br>Enable<br>Lifesize MB  [1 - 65535]<br>Recommended lifesize is 100MB or greater |        |
| ↔ Add                                           |                                                                                                    |        |
| AUTHENTICATION                                  |                                                                                                    |        |
| sha256     f Add → Delete ↑ Move Up ↓ Move Down |                                                                                                    |        |
|                                                 | ок с                                                                                                    | Cancel |

Wenn Sie die Konfiguration auf diese Weise konfiguriert haben, können Sie auf klicken, **Commit** um die Konfiguration zu speichern, und mit dem nächsten Schritt fortfahren. Configure IPSec Tunnels.

Konfigurieren von IPSec-Tunneln

Navigieren Sie zum Konfigurieren IPSec Tunnelszu Network > IPSec Tunnels.

• Klicken Sie auf Add

| 🚺 PA-VM                                                                                                    | DASHBO | ARD A    | сс мо    | NITOR    | POLICIES  | OBJE         | стѕ         | NETWORK  |    |
|----------------------------------------------------------------------------------------------------|--------|----------|----------|----------|-----------|--------------|-------------|----------|----|
|                                                                                                    |        |          |          |          |           |              |             |          |    |
| 🚥 Interfaces 🔹 🚖                                                                                                    | Q(     |          |          |          |           |              |             |          |    |
| Zones 🔹                                                                                                    |        |          |          |          | IKE Gatew | ay/Satellite |             |          |    |
| CANS VLANS                                                                                                    |        |          |          |          |           | PEER         |             |          | Γ, |
| e Virtual Wires                                                                                                    | NAME   | STATUS   | TYPE     | INTERFA  | LOCAL IP  | ADDRESS      | STATUS      | INTERFA  | F  |
| 🛞 Virtual Routers 🔹 🔹                                                                                                    | CSA    | •        | Auto Kev | ethernet | 192.168   | 18.156.1     |             | tunnel.1 | Ī  |
| 1 IPSec Tunnels                                                                                                    |        | Tunnel   |          |          |           |              | Info        |          | (  |
| CRE Tunnels                                                                                                    | _      | Info     |          |          |           |              |             |          | Ľ  |
| 受 DHCP                                                                                                    | CSA2   | Tunnel   | Auto Key | ethernet | 192.168   | 3.120.45     | IKE<br>Info | tunnel.2 | F  |
| CONS Proxy                                                                                                    |        | Info     |          |          |           |              | into        |          | F  |
| Proxy                                                                                                    |        |          |          |          |           |              |             |          |    |
| ✓                                                                                                    |        |          |          |          |           |              |             |          |    |
| 6 Portals                                                                                                    |        |          |          |          |           |              |             |          |    |
| Gateways                                                                                                    |        |          |          |          |           |              |             |          |    |
|                                                                                                    |        |          |          |          |           |              |             |          |    |
| Clientless Apps                                                                                                    |        |          |          |          |           |              |             |          |    |
| Clientless App Groups                                                                                                    |        |          |          |          |           |              |             |          |    |
| and the second second s |        |          |          |          |           |              |             |          |    |
|                                                                                                    |        |          |          |          |           |              |             |          |    |
| Network Profiles                                                                                                    | -      | -        | _        |          |           |              |             |          |    |
| GlobalProtect IPSec Gry                                                                                                    | + Add  | Delete 🕢 | Enable 🚫 | Disable  | PDF/CSV   |              |             |          |    |

Konfigurieren Sie die folgenden Parameter:

٠

Name: Verwenden Sie einen Namen, um den sicheren Zugriffstunnel zu identifizieren.

• **Tunnel Interface**: Wählen Sie die Tunnelschnittstelle, die im Schritt konfiguriert wurde, <u>Konfigurieren Sie die</u> <u>Tunnelschnittstelle</u>.

- Type: Auto-Taste
- Address Type:IPv4
- IKE Gateways: Wählen Sie die IKE-Gateways aus, die im Schritt konfiguriert wurden, Konfigurieren Sie IKE-Gateways.

• **IPsec Crypto Profile**: Wählen Sie die IKE-Gateways aus, die auf dem Schritt konfiguriert wurden, und <u>konfigurieren Sie</u> <u>das IPSEC-Kryptoprofil</u>.

- Aktivieren Sie das Kontrollkästchen für Advanced Options
  - IPSec Mode Tunnel: Wählen Sie Tunnel aus.

#### Klicken Sie auf OK

•

| IPSec Tunnel         |                                            |                         | (?)       |
|----------------------|--------------------------------------------|-------------------------|-----------|
| General Pro:         | ky IDs                                     |                         |           |
| Name                 | CSA                                        |                         |           |
| Tunnel Interface     | tunnel.1                                   |                         | ~         |
| Туре                 | <ul> <li>Auto Key O Manual Key</li> </ul>  | GlobalProtect Satellite |           |
| Address Type         | <ul> <li>● IPv4</li> <li>○ IPv6</li> </ul> |                         |           |
| IKE Gateway          | CSA_IKE_GW                                 |                         | ~         |
| IPSec Crypto Profile | CSA-IPsec                                  |                         | ~         |
|                      | Show Advanced Options                      |                         |           |
|                      | Enable Replay Protection                   | Anti Replay Window      | 1024 🗸    |
|                      | Copy ToS Header                            |                         |           |
| IPSec Mode           | 📀 Tunnel  Transport                        |                         |           |
|                      | Add GRE Encapsulation                      |                         |           |
| Tunnel Monitor       |                                            |                         |           |
| Destination IP       |                                            |                         |           |
| Profile              | None                                       |                         | × .       |
| Comment              |                                            |                         |           |
|                      |                                            |                         |           |
|                      |                                            |                         | OK Cancel |
|                      |                                            |                         |           |

Nachdem Ihr VPN erfolgreich erstellt wurde, können Sie mit dem Schritt fortfahren Configure Policy Based Forwarding.

#### Richtlinienbasierte Weiterleitung konfigurieren

Navigieren Sie zum Konfigurieren Policy Based Forwardingzu Policies > Policy Based Forwarding.

• Klicken Sie auf Add

| 🔮 PA-VM                 |   | DAS     | HBOARD   | ACC      | MONITO     | POLICIES          |
|-------------------------|---|---------|----------|----------|------------|-------------------|
|                         |   |         |          |          |            |                   |
| → NAT                   | • | Q(      |          |          |            |                   |
| 🚓 QoS                   |   |         |          |          |            |                   |
| Policy Based Forwarding |   |         |          |          |            |                   |
| Policy Optimizer        | - |         | NAME     |          | TAGS       | ZONE/INTERFA      |
| ✓ J Rule Usage          |   | 1       | CSA      |          | none       | M LAN             |
| 💦 Unused in 30 days     | 0 |         |          |          |            | Market LAN2       |
| ស Unused in 90 days     | 0 | 1       |          |          |            |                   |
| ស Unused                | 0 | 4       |          |          |            |                   |
|                         |   |         |          |          |            |                   |
|                         |   |         |          |          |            |                   |
|                         |   |         |          |          |            |                   |
|                         |   |         |          |          |            |                   |
|                         |   | -       |          |          | -          |                   |
| Object : Addresses      | + | $(\pm)$ | Add 🕞 De | lete 💿 C | Clone 🕜 Er | nable 🚫 Disable N |

Konfigurieren Sie die folgenden Parameter:

General

٠

- **Name**: Verwenden Sie einen Namen, um den sicheren Zugriff zu identifizieren, Policy Base Forwarding (Routing nach Ursprung)
- Source

Sone: Wählen Sie die Zonen aus, in denen Sie den Datenverkehr basierend auf dem Ursprung weiterleiten möchten.

- Source Address: Konfigurieren Sie den Host oder die Netzwerke, die Sie als Quelle verwenden möchten.
- Source Users: Konfigurieren Sie die Benutzer, die den Datenverkehr weiterleiten sollen (nur falls zutreffend).

- Destination/Application/Service
  - Destination Address: Sie können es als Any (Beliebig) belassen oder die Adressbereiche von Secure Access (100.64.0.0/10) angeben.
- Forwarding
  - Action: Weiterleiten

• **Egress Interface**: Wählen Sie die Tunnelschnittstelle, die im Schritt konfiguriert wurde, <u>Konfigurieren Sie die</u> <u>Tunnelschnittstelle</u>.

• Next Hop:None

KlickenOK und Commit

•

| Policy Based F     | orwarding Rule                                 |   |
|--------------------|------------------------------------------------|---|
| General Sour       | rce Destination/Application/Service Forwarding |   |
| Name               | CSĄ                                            | ] |
| Description        |                                                | 1 |
|                    |                                                |   |
| Tags               | ~<br>~                                         |   |
| Group Rules By Tag | None                                           | ] |
| Audit Comment      |                                                | 1 |
|                    |                                                | J |
|                    | Audit Comment Archive                          |   |
|                    | OK Cancel                                      | ) |

| Policy Based Forwarding Rule        |                                                                | 0               |
|-------------------------------------|----------------------------------------------------------------|-----------------|
| General <b>Source</b> Destination/A | Application/Service   Forwarding                               |                 |
| Type Zone                           | Any     SOURCE ADDRESS ^     G 192.168.30.2     G 192.168.40.3 | any SOURCE USER |
| Policy Based Forwarding Rule        | □ Negate                                                       | OK Cancel       |
| General   Source   Destination/A    | Application/Service Forwarding                                 |                 |
| Any           Destination Address > | Any APPLICATIONS                                               | SERVICE ^       |
| Add Oelete                          | ↔ Add → Delete                                                 | Add      Delete |
|                                     |                                                                | OK Cancel       |

| Policy Based Fo  | orwarding Rule                                         | ?      |
|------------------|--------------------------------------------------------|--------|
| General   Sour   | ce Destination/Application/Service Forwarding          |        |
| Action           | Forward                                                | $\sim$ |
| Egress Interface | tunnel.1                                               | $\sim$ |
| Next Hop         | None                                                   | $\sim$ |
| Monitor —        |                                                        |        |
| Profile          | 2                                                      | $\sim$ |
| IP Address       | Disable this rule if nexthop/monitor ip is unreachable |        |
| Enforce Symme    | etric Return                                           |        |
| NEXT HOP ADDRE   | ESS LIST                                               |        |
|                  |                                                        |        |
|                  |                                                        |        |
|                  |                                                        |        |
| 🕀 Add  🖂 Del     |                                                        |        |
| Schedule         | None                                                   | ~      |
|                  | ОК                                                     | Cancel |

Jetzt haben Sie alles auf Palo Alto konfiguriert. Nachdem Sie die Route konfiguriert haben, kann der Tunnel eingerichtet werden, und Sie müssen die Konfiguration des RA-VPN, der browserbasierten ZTA oder der Client Base ZTA auf dem Secure Access Dashboard fortsetzen.

## Informationen zu dieser Übersetzung

Cisco hat dieses Dokument maschinell übersetzen und von einem menschlichen Übersetzer editieren und korrigieren lassen, um unseren Benutzern auf der ganzen Welt Support-Inhalte in ihrer eigenen Sprache zu bieten. Bitte beachten Sie, dass selbst die beste maschinelle Übersetzung nicht so genau ist wie eine von einem professionellen Übersetzer angefertigte. Cisco Systems, Inc. übernimmt keine Haftung für die Richtigkeit dieser Übersetzungen und empfiehlt, immer das englische Originaldokument (siehe bereitgestellter Link) heranzuziehen.